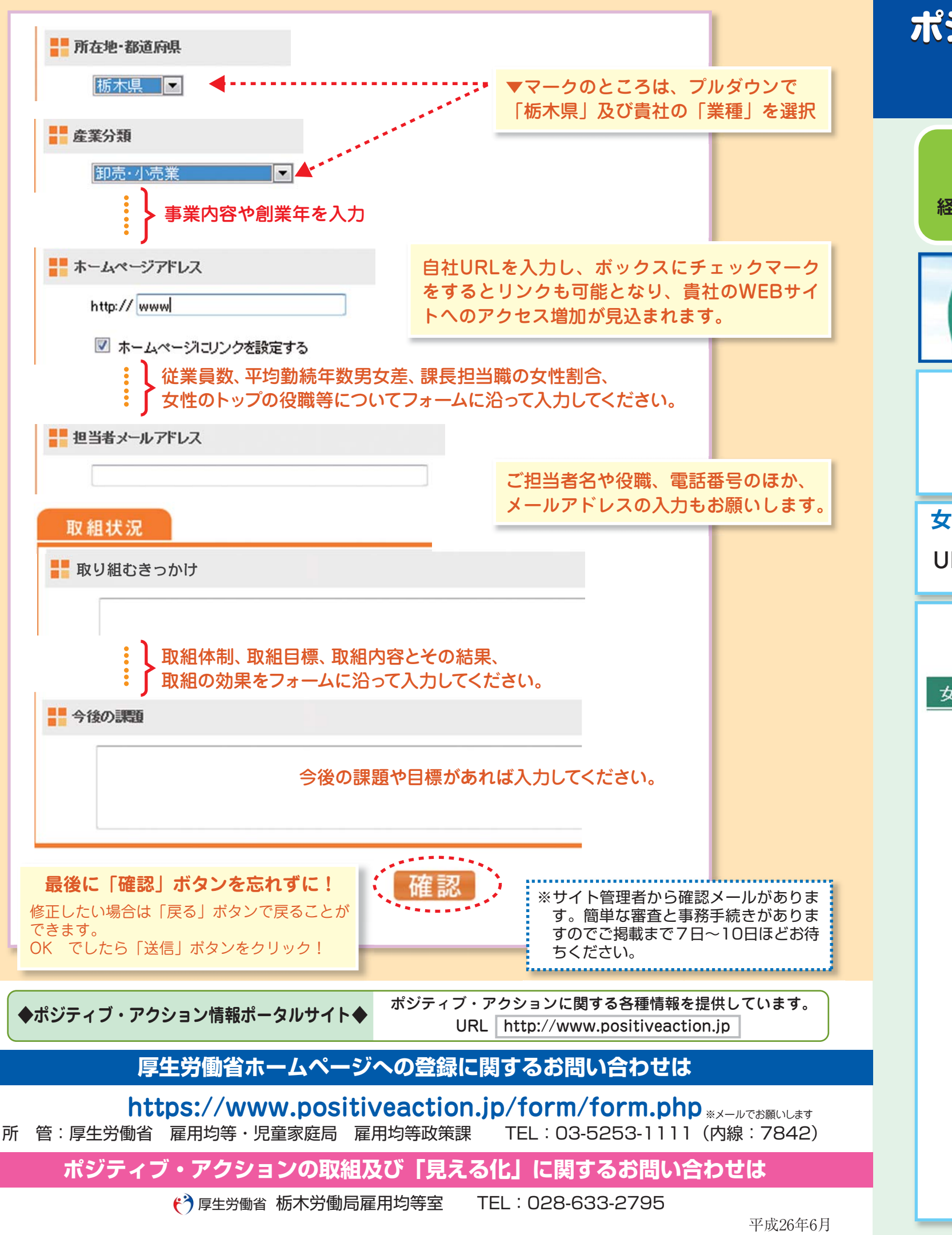

## 経営トップが女性の活躍推進への取組を宣言 女性の活躍を推進しています このサイトは、厚生労働省のポジティブ・アクション普及促進に 賛同する企業として、経営トップに自社の女性活躍推進について 宣言していただくコーナーです。 女性が能力を十分に発揮し、活躍する、魅力ある企業として、 あなたの会社を広くアピールしてみませんか? 女性の活躍推進宣言入力画面 で検索! URL https://www.positiveaction.jp/declaration/add/input Click STEP 1 STEP 2 入力 確認 ..... 女性の活躍推進宣言入力画面 女性の活躍推進宣言コーナー入力画面 下記 I ~ Ⅳ 及び \* 担当者情報をご入力いただき、確認ボタンを押してください。 I 宣言タイトル ※必須 「宣言します!」の文言に続く「宣言のタイトル」となる言葉をご入力ください。 <選択肢(ポジティブ・アクション取組の5分野)より1~5つ選択または自由記載> ■ 職場風土の改善 ダ 女性の採用拡大 」 女性の継続就業支援 女性管理職の増加 □ 自由記載 Ⅱ 宣言具体策 ※必須、トータルで最大6つまで。 「その実現のため具体的に」と「に取り組みます!」の文言の間に納める具体策をご入力ください。 <選択肢と自由記載の併用が可能。自由記載欄は選択肢リストの後に表示> 各分野共通項目 (1)女性活躍推進について、経営者の方針の表明と周知 女性の採用拡大 ■(1)採用担当者に、性別によらない公正な採用選考を進める意識啓発、研修

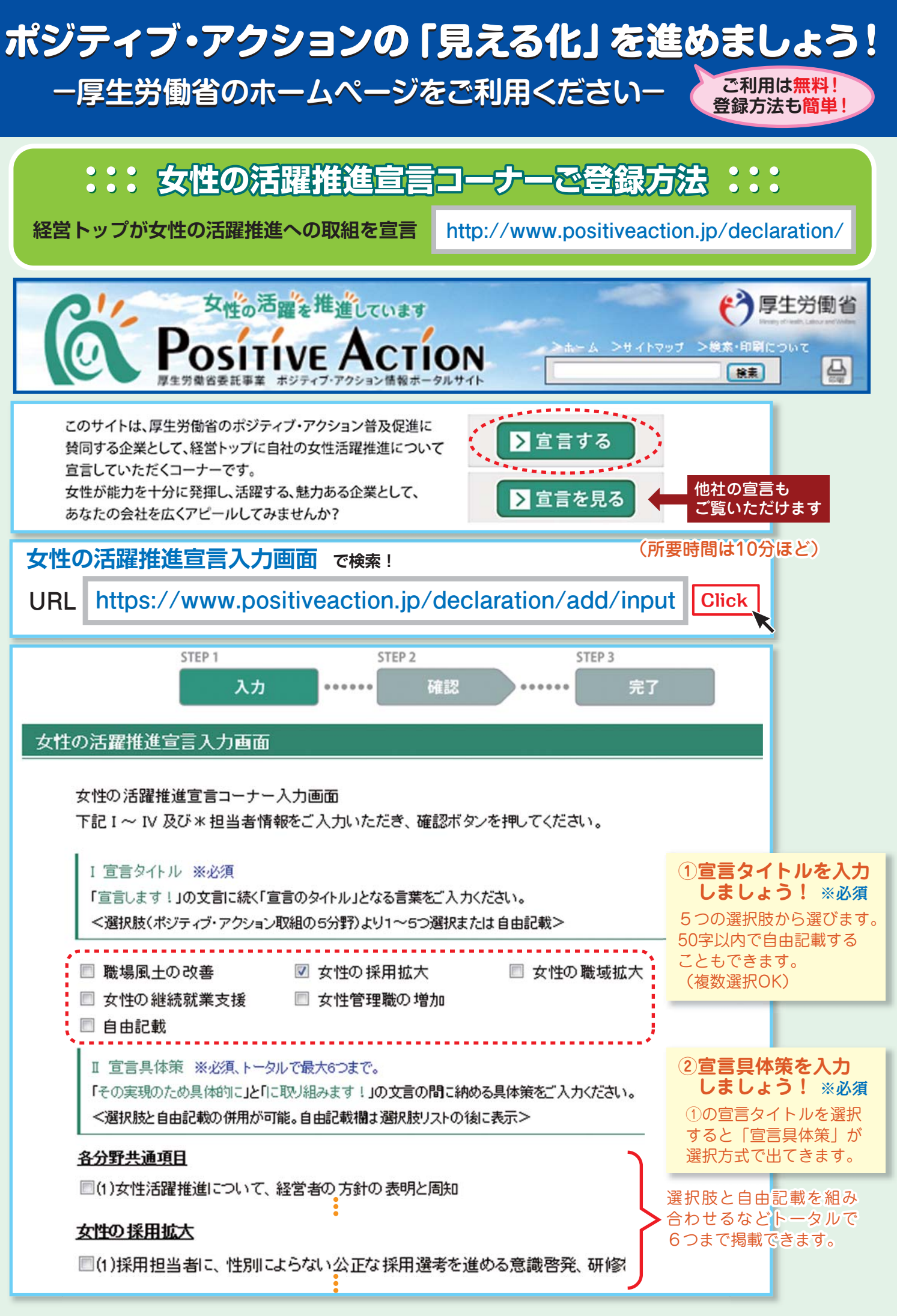

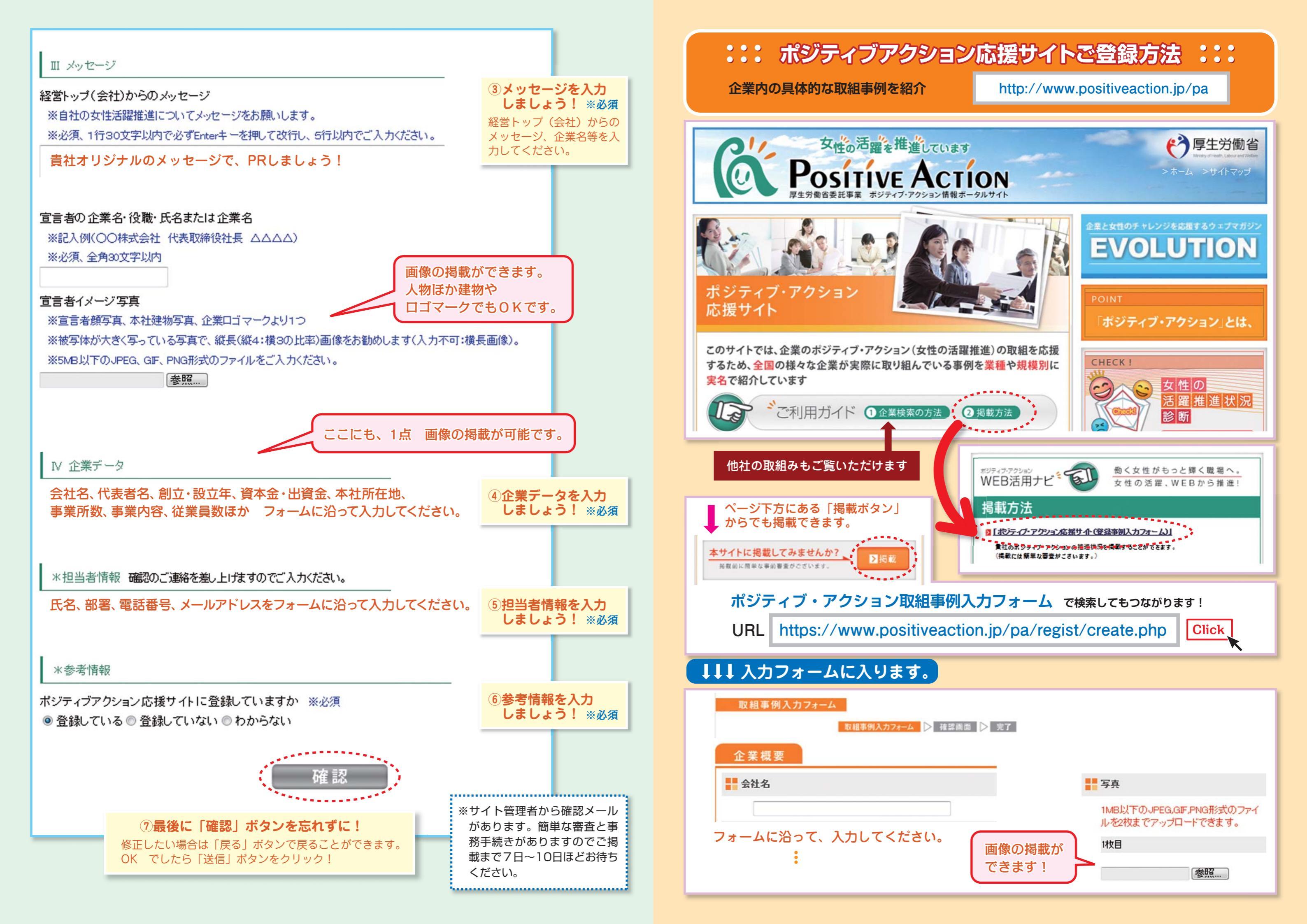